Machintosh OS X 10.8 における PC 管理台帳作成支援ツールのダウンロード 方法について

情報環境推進本部情報推進課

①ダウンロードのリンクをクリックします。

http://ict.general.hokudai.ac.jp/hp-file/sub16.html

|       | 情報環境推進本部                                                           |
|-------|--------------------------------------------------------------------|
| PC等   | <b>浄管理台帳の作成・提出</b> (最終更新日: 平成24年11月                                |
| 【PC4  | 等管理台帳作成支援ツール】                                                      |
| 1. Wi | ndows版(Windows 2000/XP/Vista/7用)<br>【ツール】 🖻  【マニュアル】 🖀             |
| 2. Ma | acintosh版(Macintosh OSX10.4~10.8用 [IntelMac])<br>【ツール】 [ 【マニュアル】 🖀 |

②ダウンロードされたファイルを開こうとクリックすると、

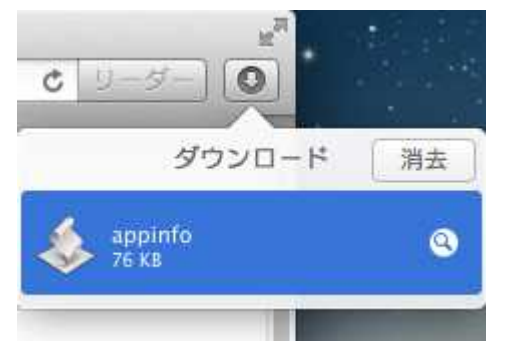

③このようなメッセージが表示されることがあります。

| 1              | "appinfo"は、開発元が未確認のため開けません。                                                   |
|----------------|-------------------------------------------------------------------------------|
|                | "セキュリティ"環境設定でインストールが許可されているの<br>は、Mac App Store と確認済みの開発元からのアプリケー<br>ションのみです。 |
|                | このファイルは、今日の 8:54 に<br>ict.general.hokudai.ac.jp から Safari でダウンロードさ<br>れました。   |
| $(\mathbf{i})$ | ОК                                                                            |

④メッセージが表示された場合は、ダウンロードのボックスで該当ファイルを選択し、

- ●トラックパッド → 2本指でクリック
- ●2ボタン以上のマウス → 右クリック

していただくと、

| ¢ | <u>9-5-</u> |    |
|---|-------------|----|
|   | ダウンロード      | 消去 |
| 4 | appinfo     | Q  |

⑤「Finder に表示」のサブメニューが表示されますのでこちらから開いて下さい。

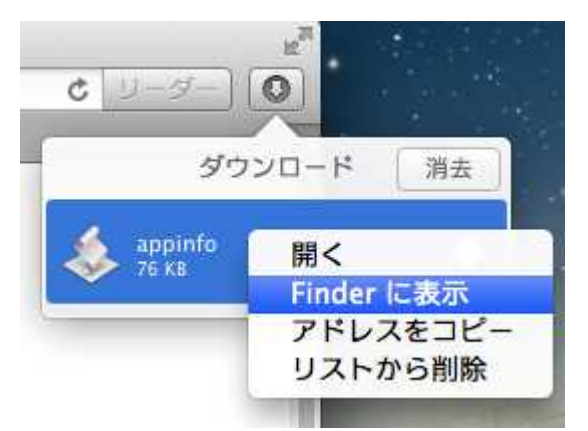

⑥Finderから、サブメニューで「開く」を選択しすると、再度メッセージが表示されます。

| 00                 | ◎ ダウンロード                       |                                        |
|--------------------|--------------------------------|----------------------------------------|
|                    |                                | Q                                      |
| よく使う項目             | 名前                             | 変更日 サ                                  |
| 🗏 マイファイル           | Appinfo Firefox 16.0.2 dmg     | —————————————————————————————————————— |
| 宁 AirDrop          | googlechrome.dmg               | パッケージの内容を表示                            |
| 🔊 アプリケーション         | Opera_12.10_Setup_Intel.dmg    | ゴミ箱に入れる                                |
| デスクトップ<br>書類       | iii Sleipnir.dmg<br>ダウンロードについて | 情報を見る<br>"appinfo"を圧縮                  |
| 🔮 ダウンロード           |                                | "appinfo"のディスクを作成                      |
| 📄 ムービー<br>🎜 ミュージック |                                | て<br>エイリアスを作成<br>"appinfo"をクイックルック     |
| じ ピクチャ             |                                | 共有                                     |

⑦このメッセージが出力された場合、「開く」を選択して下さい。

| ~                      | "appinfo"の開発元は未確認です。開いてもよろ<br>しいですか?                                         |  |  |
|------------------------|------------------------------------------------------------------------------|--|--|
|                        | "appinfo"を開くと、この Mac でこのアプリケーションの<br>実行が常に許可されます。                            |  |  |
|                        | このファイルは、今日の 10:17 に<br>ict.general.hokudai.ac.jp から Safari でダウンロードさ<br>れました。 |  |  |
| $\widehat{\mathbf{a}}$ | 開くキャンセル                                                                      |  |  |

⑧このファイルを開くと自動的に PC 管理台帳作成支援ツールが動作し、下記の通りメッセージが表示されますので、「ok」を押下します。

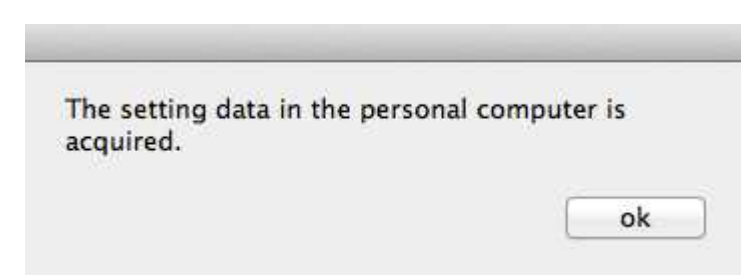

⑨下記の通り PC 管理台帳ファイル(.slk 形式ファイル)が生成されます。

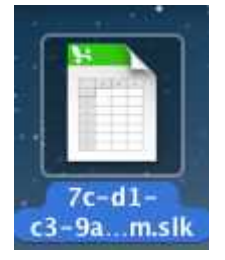

表計算ソフト上で内容を記入の上、提出をお願いします。